## 被写体の色が不自然(赤っぽい、青っぽいなど)

マニュアル設定メニューの"ホワイトバランス"を"マニュアル"に設定して ください。光源に合わせて"はれ"/"くもり"/"ハロゲン"のいずれかを選 んでください。"ワンタッチ"を選んで調整してください。 "x.v.Color"を"入"にして撮影したときは、テレビ側の x.v.Color 設定を 「入」にしてください。 "エフェクト"を"切"にしてください。